#### HOPE LifeMark-コンシェルジュ

# はじめの登録 ご利用案内

#### スマートフォンで 通院を便利に 22 O O O O O FUITSU 富士通花子 診察券番号 0123456789 Ø 2 Ē 31 受付票 予約情報 診察状況 乗換案内 病院案内 タクシー呼出 東京都大田区新蒲田1-17-25 03-6424-6579

### まずはアプリをインストール!

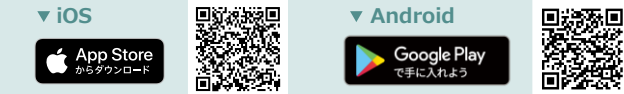

#### ※本アプリはタブレットには対応しておりません。

※AppleおよびAppleロゴは、AppleInc.の商標です。AppStoreはAppleInc.のサービスマークです。 ※Google Play およびGoogle Playロゴは、Google LLCの商標です。

HOPE コンシェルジュ 検索

# 利用者と医療機関の登録

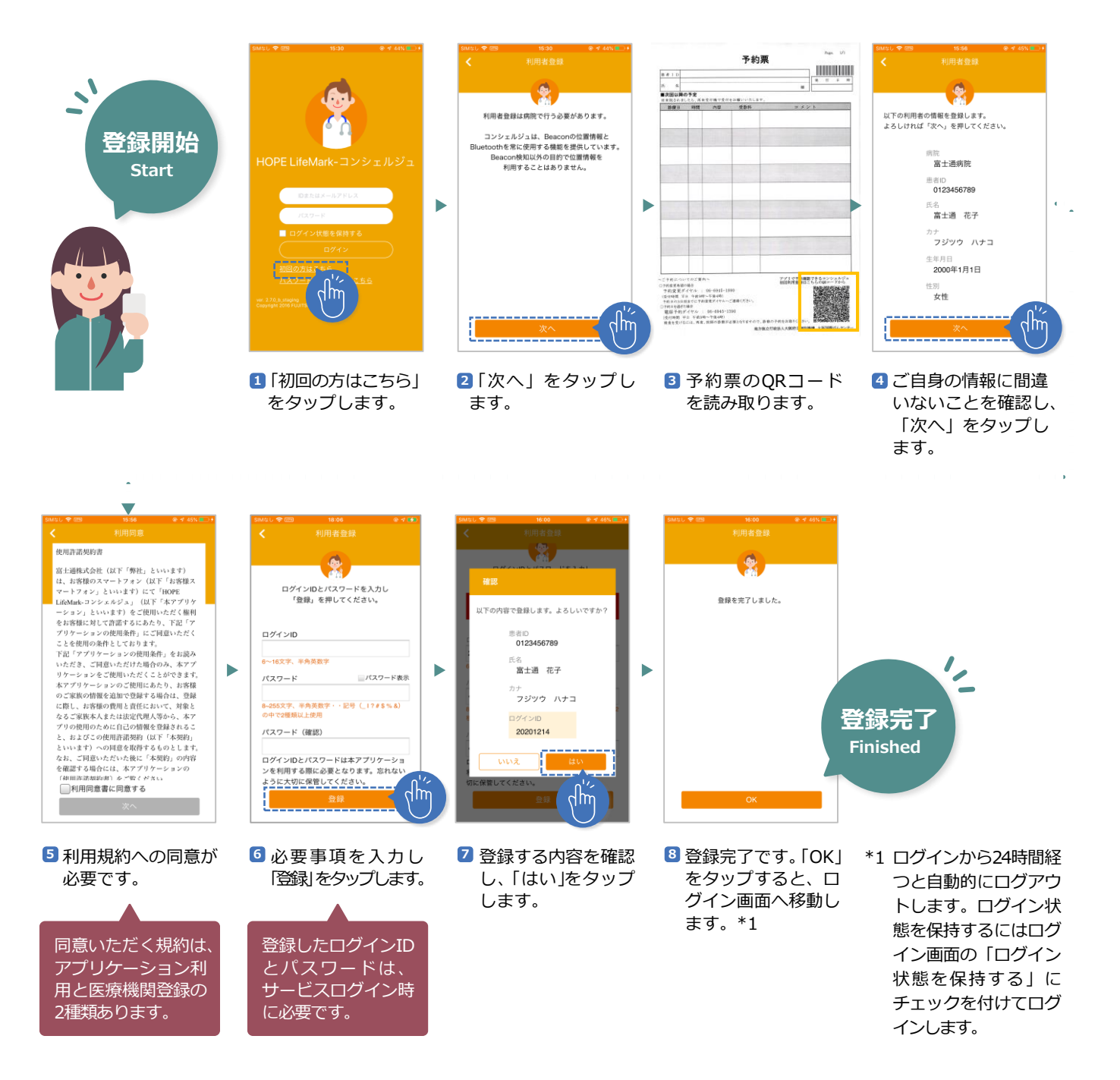

## 家族の登録

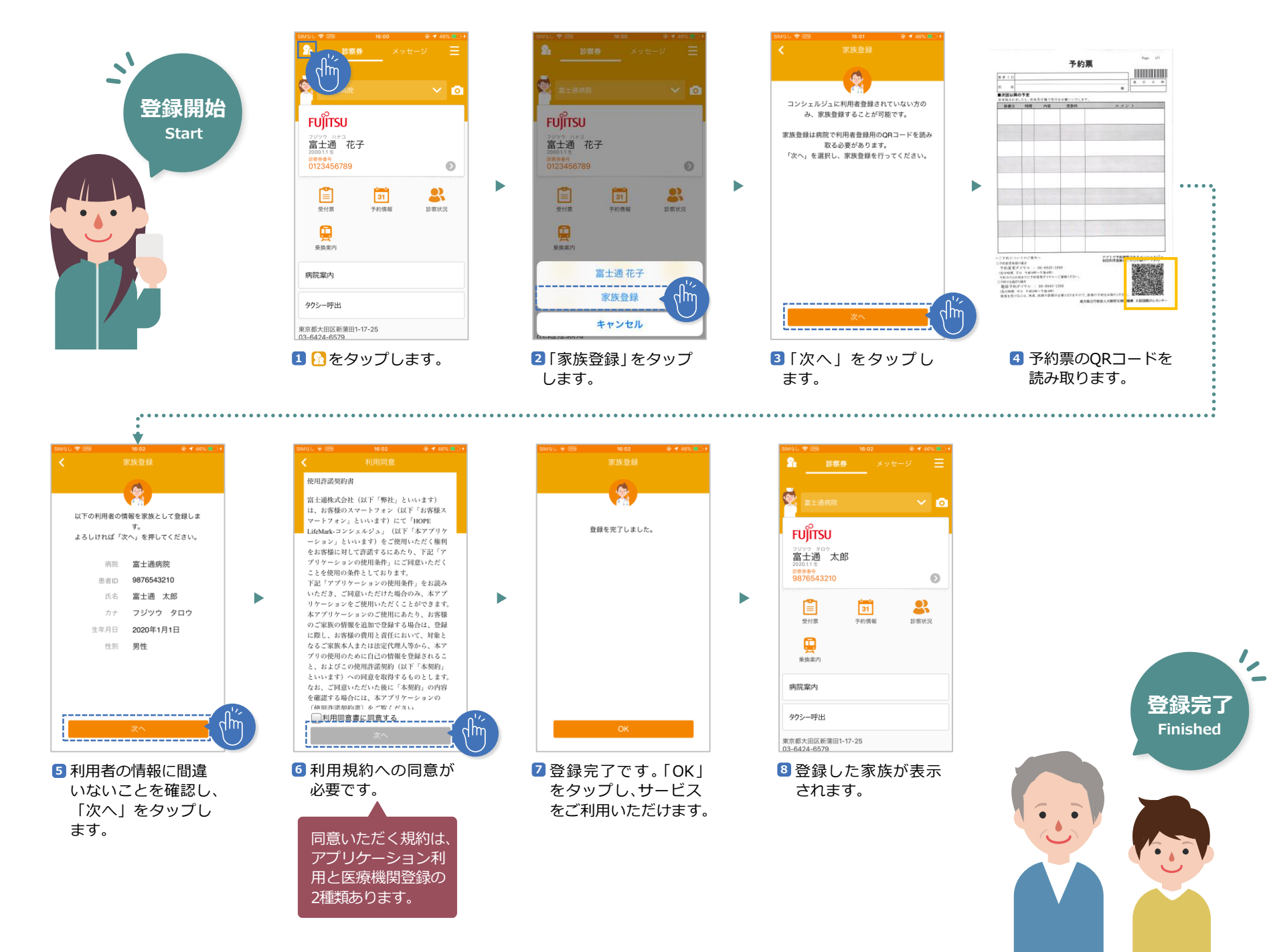